# Návod pre výrobcov na nahlasovanie meraní v systéme XMtrade<sup>®</sup>/ISOM

## OBSAH

| 1 ÚVOD                                                               | 2 |
|----------------------------------------------------------------------|---|
| 1.1 Účel dokumentu                                                   | 2 |
| 1.2 Priebehové namerané údaje                                        | 3 |
| 1.2.1 Zadávanie priebehových nameraných údajov                       | 3 |
| 1.2.2 Prezeranie priebehových nameraných údajov                      | 5 |
| 1.3 Nepriebehové namerané údaje                                      | 6 |
| 1.3.1 Kontrolné súčty výrobní                                        | 7 |
| 1.3.2 Zadávanie nameraných údajov meracích bodov výrobní/generátorov | 8 |
| 1.3.3 Prezeranie nepriebehových nameraných údajov14                  | 4 |
| 1.4 Nastavenie odstávky výrobne                                      | 5 |

## 1 ÚVOD

### 1.1 Účel dokumentu

Cieľom tohto dokumentu je poskytnúť návod pre výrobcov na nahlasovanie meraní v systéme XMtrade<sup>®</sup>/ISOM.

Výrobcovia zadávajú údaje do systému operátora meraní XMtrade®/ISOM prostredníctvom:

 Webovej služby - tento spôsob komunikácie slúži pre automatizovanú výmenu dát medzi systémom účastníka trhu a XMtrade<sup>®</sup>/ISOM. Presný opis zadávania údajov prostredníctvom webovej služby je opísaný v dokumente Technická špecifikácia externých rozhraní systému, ktorý je dostupný na webovom sídle OKTE

https://www.okte.sk/sk/zber-a-sprava-udajov/dokumentacia.aspx#rozhrania.

- Webového formulára výrobca zadáva údaje prostredníctvom webových formulárov portálu XMtrade<sup>®</sup>/ISOM, ktorý je dostupný na adrese <u>http://www.isom.sk</u>. Na strane používateľa sa vyžaduje štandardný internetový prehliadač vo verzii, ktorá je ešte podporovaná jeho výrobcom.
- Webového uploadu výrobca vloží údaje v predpísanom formáte .XLSX prostredníctvom webového formulára portálu XMtrade<sup>®</sup>/ISOM, ktorý je dostupný na stránkach <u>http://www.isom.sk</u>. Šablóny pre príslušné typy údajov sú dostupné priamo na portáli.

#### Termíny pre nahlasovanie meraní výrobní a generátorov

| A = výrobca poskytuje<br>N = výrobca neposkytuje<br>V = výrobca si vyberie jeden z údajov, ktorý bude<br>poskytovať | PI > 1 MW<br>Sinko a vietor<br>PI > 100 kW | 10 kW < PI ≤ 1 MW<br>Slnko a vietor<br>10 kW < PI ≤ 100<br>kW | PI ≤ 10 kW okrem<br>malého zdroja,<br>ktorý nepodniká v<br>energetike | Malý zdroj, ktorý<br>nepodniká v<br>energetike |
|----------------------------------------------------------------------------------------------------|--------------------------------------------|---------------------------------------------------------------|-----------------------------------------------------------------------|------------------------------------------------|
| Skutočné denné údaje za D do 10:00 D+1                                                                              | А                                          | V                                                             | Ν                                                                     | Ν                                              |
| Mesačný plán po dňoch na M do 25. dňa M-1                                                                           | Ν                                          | v                                                             | Ν                                                                     | N                                              |
| Skutočné mesačné údaje za M do 5. prac. dňa M+1                                                                     | А                                          | А                                                             | Ν                                                                     | Ν                                              |
| Skutočné ročné údaje za R do 5. prac. dňa R+1                                                                       | Ν                                          | N                                                             | А                                                                     | N                                              |
| Mesačný plán na M do 25. dňa M-1                                                                                    | А                                          | А                                                             | Ν                                                                     | N                                              |
| Ročný plán na R do 30.11. (15.8.)* R-1                                                                              | А                                          | А                                                             | А                                                                     | N                                              |
| Plán na 5 rokov R až R+4 do 30.11. R-1                                                                              | А                                          | А                                                             | Ν                                                                     | Ν                                              |

<u>Denné súhrnné namerané údaje</u> pre príslušné meracie body - výrobca s inštalovaným výkonom nad 10 kW:

- > Denne do 10:00 hod. za predchádzajúci kalendárny deň, alebo
- do 25. dňa mesiaca plánované údaje za každý deň nasledujúceho mesiaca (len v prípade výrobcu s inštalovaným výkonom do 1 MW a výrobcu zo slnečnej alebo veternej energie s inštalovaným výkonom do 0,1 MW).

<u>Mesačné súhrnné namerané údaje</u> pre príslušné meracie body - výrobca s inštalovaným výkonom nad 10 kW:

- Mesačne do 5. pracovného dňa za predchádzajúci mesiac:
  - v členení podľa primárneho zdroja energie,
  - v prípade podporovaných výrobcov aj v členení po generátoroch.

<u>Ročné súhrnné namerané údaje</u> pre príslušné meracie body - výrobca z OZE s inštalovaným výkonom do 10 kW:

- Ročne do 5. pracovného dňa za predchádzajúci rok:
  - v členení podľa primárneho zdroja energie,
  - v prípade podporovaných výrobcov aj v členení po generátoroch.

Plánované údaje:

- > na nasledujúci mesiac do 25. dňa mesiaca výrobca s inštalovaným výkonom nad 10 kW,
- na nasledujúci rok do 15. augusta výrobca s podporou OZE alebo VÚ KVET, do 30. novembra – ostatní,

Návod pre výrobcov na nahlasovanie meraní v systéme XMtrade®/ISOM

> na nasledujúcich 5 rokov do 30. novembra - výrobca s inštalovaným výkonom nad 10 kW.

<u>Priebehové údaje</u> - výrobcu, ktorý si uplatňuje právo na podporu podľa zákona o OZE a VÚ KVET (povinnosť je pre výrobcu s inštalovaným výkonom nad 100 kW, u ostatných je to voliteľné):

- Ročne do 5. pracovného dňa za predchádzajúci rok výrobca s inštalovaným výkonom do 10 kW,
- Mesačne do 5. pracovného dňa za predchádzajúci mesiac výrobca s inštalovaným výkonom nad 10 kW.

### 1.2 Priebehové namerané údaje

Stránka portálu slúži na správu nameraných údajov časových radov priebehových meraní výrobní.

Prihlásenému výrobcovi sa na portáli **ISOM/Namerané údaje/Merania výrobní/Priebehové** zobrazí stránka **Prehľad nahlasovania meraní výrobní - sumárne údaje**.

| iii Xı⁄ıtrade®                          | ' <b>/</b> IS | 60 | M                    |                                 |                        |          |          |            |            |             |                                  |                  |                        | 4         | JKIE             |
|-----------------------------------------|---------------|----|----------------------|---------------------------------|------------------------|----------|----------|------------|------------|-------------|----------------------------------|------------------|------------------------|-----------|------------------|
| 🔝 Úvodné okno 🛛 🦈 Obnoviť               |               |    |                      |                                 |                        |          |          |            |            |             | 24.                              | 1. 2020 08:26:06 | Pomoc 🔹                |           | 🛛 🚨 výrobca 🕶    |
| Navigácia                               |               | Pn | ehľad nahla          | asovania merai                  | ní výrobní - sumái     | me údaje |          |            |            |             |                                  |                  |                        |           | *                |
| Správa exportu Správa importu           |               | C  | Záznam<br>Vytvoriť • | Mesiac                          | November               | ilter    | 2019 🛟 🚺 | Zobraziť   | Excel      | Expo<br>CSV | <b>rt</b><br>Export po periódach |                  |                        |           |                  |
| ISOM     Zoznamy EIC     Zóźstníci trbu |               |    | Operácie             | Názov zariade<br>Primárny zdroj | enia                   |          |          | EIC objekt | tu         |             | Vyrobená elektrin                | a (MWh)          | Vlastná spotreba (MWh) |           | Vlastná spotreba |
| Vírobne                                 |               |    | =                    | MARKED COMPANY                  | CONTRACTOR DESIGNATION |          |          | 24WV-      | 8 <b>#</b> | ]           |                                  |                  |                        | 24,887020 |                  |
| Typové diagramy                         |               |    | ==                   | KGJ 400 KW [                    | OZE 2011-2012]         |          |          | 24WG       | 0.1108     |             |                                  |                  |                        |           |                  |
| 🛛 📈 Namerané údaje                      |               |    |                      | 161 - Bioplyn                   |                        |          |          |            |            |             |                                  | 243,655821       |                        | 9,594624  |                  |
| a 🕑 Merania OOM výrobní                 |               |    | ==                   | KGJ 600 kW [                    | OZE 2011-2012]         |          |          | 24WG       |            |             |                                  |                  |                        |           |                  |
| Priebehové                              |               |    |                      | 161 - Bioplyn                   |                        |          |          |            |            |             |                                  | 385,650250       |                        | 15,292396 |                  |
| Nepriebehové                            |               |    |                      |                                 |                        |          |          |            |            |             |                                  |                  |                        |           |                  |
| Priebehové                              |               |    |                      |                                 |                        |          |          |            |            |             |                                  |                  |                        |           |                  |
| Regulačná elektrina                     |               |    |                      |                                 |                        |          |          |            |            |             |                                  |                  |                        |           |                  |
| 🛯 🦟 Nepresnosti merania                 |               |    |                      |                                 |                        |          |          |            |            |             |                                  |                  |                        |           |                  |
| Menter Podľa prevádzkovateľov s         | sústav        |    |                      |                                 |                        |          |          |            |            |             |                                  |                  |                        |           |                  |
| a 🌍 Štatistiky                          |               |    |                      |                                 |                        |          |          |            |            |             |                                  |                  |                        |           |                  |
| 🧊 Verejné                               |               |    | (                    |                                 |                        |          |          |            |            |             |                                  |                  |                        |           | >                |

- 1.2.1 Zadávanie priebehových nameraných údajov
- 1) Zadávanie údajov na stránke Prehľad nahlasovania meraní výrobní sumárne údaje cez formulár:

Stlačením tlačidla **Vytvoriť z formulára** systém zobrazí formulár **Nahlásenie priebehových nameraných údajov** v režime pridania nových nameraných údajov.

| Vytvoriť z formulára      | výrobní - sumárne údaje<br>Filter<br>November v 2019 |                             |            |              |                       |               |               |
|---------------------------|------------------------------------------------------|-----------------------------|------------|--------------|-----------------------|---------------|---------------|
| Nahlásenie priebehových n | ameraných údajov                                     |                             |            |              |                       |               |               |
| Záznam                    |                                                      |                             |            |              |                       |               |               |
| 🔚 Uložiť 😩 Späť na zozna  | m                                                    | E.                          | 6 707      | nam výrobní  |                       |               |               |
| Základné údaje            |                                                      |                             |            | EIC          | Názo Výrobca          | Výrobca (EIC) | Počet g       |
| Zuklaune udaje            |                                                      | į                           | <b>V</b> 1 | 24WV1BSW     | BIOP DRUŽSTVO         | 24XSPOLDR     | 2             |
| Obdobie:                  | Mesiac                                               | ~                           |            |              |                       |               | `             |
| Mesiac:                   | December                                             | ~                           | 14 4       | Strana 1 z 1 | ▶ >   20 ▼            | Zobrazuj      | jem 1 - 1 z 1 |
| Rok:                      | 2019                                                 | <u>^</u>                    |            |              | 🖉 Potvrdit 🛛 🔞 Zrušit |               |               |
| Výrobňa:                  |                                                      |                             |            | ノ            |                       |               |               |
| Generátor:                |                                                      | ~                           |            |              |                       |               |               |
|                           |                                                      |                             |            |              |                       |               |               |
|                           |                                                      | Potvrdiť hlavičku merania   | n          |              |                       |               |               |
|                           | _                                                    | ,                           | ·          |              |                       |               |               |
|                           |                                                      |                             |            | ×            |                       |               |               |
|                           | Po potvrdení hlavičky merania                        | . ju už nebude možné zmenit | ť. Pot     | vrdit?       |                       |               |               |
|                           |                                                      | (                           |            |              |                       |               |               |
|                           | Ano                                                  | Nie                         |            |              |                       |               |               |

Stlačením voľby **Áno** systém otvorí formulár pre zadávanie meraní pre jednotlivé meracie body a zobrazí ich po záložkách. Samostatne je potrebné zadávať merania za výrobňu a samostatne za jednotlivé generátory. Hodnoty sa zapíšu do systému po stlačení tlačidla

| Nahla | ásenie priebehových n            | ameraných    | údajov           |                           |                             |
|-------|----------------------------------|--------------|------------------|---------------------------|-----------------------------|
|       | Záznam<br>Jložiť 🖹 Späť na zozna | m            |                  |                           |                             |
| Zák   | dadné údaje <b>(Vyrobe</b>       | ná elektrina | Vlastná spotreba | Vlastná spotreba z výroby | Vlastná spotreba zo sústavy |
|       | Dátum a čas                      | Perió        | Merací bod (EIC) | Primárny zdroj            | Množstvo (MW)               |
| 1     | 01. 12. 2019 00:00:00            | 1            | 24ZG-V1BSBS1001Z | 161 - Bioplyn             | 50,00000                    |
| 2     | 01. 12. 2019 00:15:00            | 2            | 24ZG-V1BSBS1001Z | 161 - Bioplyn             |                             |
| 3     | 01. 12. 2019 00:30:00            | 3            | 24ZG-V1BSBS1001Z | 161 - Bioplyn             |                             |
| 4     | 01. 12. 2019 00:45:00            | 4            | 24ZG-V1BSBS1001Z | 161 - Bioplyn             | Toto pole je povinile       |
| 5     | 01. 12. 2019 01:00:00            | 5            | 24ZG-V1BSBS1001Z | 161 - Bioplyn             |                             |
| 6     | 01. 12. 2019 01:15:00            | 6            | 24ZG-V1BSBS1001Z | 161 - Bioplyn             |                             |

2) Zadávanie údajov na stránke **Prehľad nahlasovania meraní výrobní - sumárne údaje** cez import zo súboru:

Stlačením tlačidla Vytvoriť zo súboru systém zobrazí formulár Import priebehových meraní, ktorý slúži na importovanie hodnôt priebehových meraní výrobní z excelového súboru. Je potrebné použiť šablónu priebehových meraní výrobní. V systéme bude dostupná šablóna pre nahlásenie meraní za mesiac, za ktorý je potrebné nahlásiť meranie.

| Prehľad nahlasovania meraní výrobní - sumárne ú<br>Záznam Filter<br>Vytvoriť v Meslac v November<br>Vytvoriť z formulára nia<br>Vytvoriť zo súboru<br>Import priebehových meraní<br>Záznam<br>Uložiť Späť na zoznam | taje<br>2019 🗸                                                                           | Stlačením tlačidla sa zobrazí<br>štandardný systémový dialóg pre<br>preberanie súboru špecifický podľa<br>operačného systému a typu<br>internetového prehliadača. |
|----------------------------------------------------------------------------------------------------|------------------------------------------------------------------------------------------|----------------------------------------------------------------------------------------------------|
| Nahratie súboru<br>Namerané údaje:                                                                                                    | Vyberať cestu k súboru                                                                   | Prehľadávať                                                                                                    |
| Súbory na stiahnutie<br>Šablóna priebehových meraní výrobní:<br>Príklad súboru pre import:                                                                                                    | RRRRMMDD_EIC_PriebehoveMerania_VG.xlsx<br>RRRRMMDD_EIC_PriebehoveMerania_VG_Priklad.xlsx |                                                                                                    |

### 1.2.2 Prezeranie priebehových nameraných údajov

Výrobca na stránke **Prehľad nahlasovania meraní výrobní - sumárne údaje** má prostredníctvom operácie "*Prezrieť záznam*" is možnosť vidieť denné údaje výrobne vo formulári **Prehľad nahlasovania meraní výrobní – denné údaje výrobne** v režime prezerania.

| Záz                   | znam                                                            |                                                                                                    |                                                                                                    | Filter                                                                                                    |                                                                                                    |                                                                                           |                                                                               |                                                       |                 |      |
|-----------------------|-----------------------------------------------------------------|----------------------------------------------------------------------------------------------------|----------------------------------------------------------------------------------------------------|----------------------------------------------------------------------------------------------------|----------------------------------------------------------------------------------------------------|-------------------------------------------------------------------------------------------|-------------------------------------------------------------------------------|-------------------------------------------------------|-----------------|------|
| ) ∨yt                 | tvoriť 🕇                                                        | Mesiac                                                                                                    | ✓ November                                                                                                    | er 🗸                                                                                                    |                                                                                                    |                                                                                           |                                                                               |                                                       |                 |      |
| Ор                    | perácie                                                         | Názov zar<br>Primárny z                                                                                                    | i <b>adenia</b><br>droj                                                                                                    |                                                                                                    |                                                                                                    |                                                                                           |                                                                               |                                                       |                 |      |
| (                     | D                                                               | BIOPLYNC                                                                                                    | OVÁ STANICA                                                                                                    |                                                                                                    |                                                                                                    |                                                                                           |                                                                               |                                                       |                 |      |
| rehľ                  | 'ad na                                                          | hlasovania n                                                                                                    | neraní výrobní - de                                                                                                    | nné údaje vy                                                                                                    | írobne                                                                                                    |                                                                                           |                                                                               |                                                       |                 |      |
|                       |                                                                 |                                                                                                    | Záznam                                                                                                    |                                                                                                    |                                                                                                    | Zvolené obdobie                                                                           |                                                                               | E                                                     | xport           |      |
| E Pi                  | rezrieť                                                         | vybrané údaje                                                                                                    | e 🖉 Upraviť, vybran                                                                                                    | é údaje ا 🖄                                                                                                    | Späť na zoznam                                                                                                    | 1.11 30.11.201                                                                            | 9 🗷 Excel                                                                     | CSV                                                   | Export po perió | dach |
| Vy<br>Ge<br>Za        | ýrobn<br>enerá<br>adáva                                         | a:<br>itor:<br>iteľ dát:                                                                                                    | BIOPL <b>YNO</b> VÁ<br>DRUŽSTVO (                                                                                                    | STANICA (2<br>24XAGROSP                                                                                                    | 4WV1BS<br>DLDRU-M)                                                                                                    | W)                                                                                        |                                                                               |                                                       |                 |      |
| Vy<br>Ge<br>Za<br>Vyr | ýrobn<br>enerá<br>adáva<br>robená                               | a:<br>htor:<br>hteľ dát:<br>á elektrina                                                                                                  | BIOPLYNOVÁ<br>DRUŽSTVO (<br>Vlastná spotreba                                                                                                    | STANICA (2<br>24XAGROSPO<br>Vlastná spot                                                                                                    | 4WV1BS<br>DLDRU-M)<br>treba z výroby                                                                                       | W)<br>Vlastná spotreba ze                                                                 | o sústavy                                                                     |                                                       |                 |      |
| Vy<br>Ge<br>Za<br>Vyr | ýrobn<br>enerá<br>adáva<br>robená                               | itor:<br>iteľ dát:<br>á elektrina                                                                                                    | BIOPLYNOVÁ<br>DRUŽSTVO · (<br>Vlastná spotreba<br>Merací bod (EIC)                                                                                                    | STANICA (2<br>24XAGROSPO<br>Vlastná spor                                                                                                    | 4WV1BS<br>DLDRU-M)<br>treba z výroby<br>árny zdroj energ                                                                   | W)<br>Vlastná spotreba ze<br>ie Verzia<br>hodnôt                                          | o sústavy<br>Množstvo (MW)                                                    | )                                                     |                 |      |
| Vy<br>Ge<br>Za<br>Vyr | ýrobn<br>enerá<br>adáva<br>robená                               | a:<br>teľ dát:<br>a elektrina<br>Dátum<br>1. 11. 2019                                                                                    | BIOPLYNOVÁ<br>DRUŽSTVO (<br>Vlastná spotreba<br>Merací bod (EIC)<br>24ZG-V1BSBS10                                                                                      | STANICA (2<br>24XAGROSPO<br>Vlastná spol<br>Prim<br>001Z 161                                                                                                    | 4WV1BS<br>DLDRU-M)<br>treba z výroby<br>árny zdroj energ<br>- Bioplyn                                                      | W)<br>Vlastná spotreba zu<br>ie Verzia<br>hodnôt<br>1                                     | o sústavy<br>Množstvo (MW)<br>8,07                                            | )<br>/4331                                            |                 |      |
| Vy<br>Ge<br>Za<br>Vyr | ýrobn<br>enerá<br>adáva<br>robená<br>1<br>2                     | a:<br>tel' dát:<br>a elektrina<br>Dátum<br>1. 11. 2019<br>1. 11. 2019                                                                    | BIOPLYNOVÁ<br>DRUŽSTVO (<br>Vlastná spotreba<br>Merací bod (EIC)<br>24ZG-V1BSBS10<br>24ZG-V1BSBS20                                                                     | STANICA (2<br>24XAGROSPO<br>Vlastná spol<br>Prim<br>001Z 161<br>001U 161                                                                                                    | 4WV1BS<br>DLDRU-M)<br>treba z výroby<br>árny zdroj energ<br>- Bioplyn<br>- Bioplyn                                         | W)<br>Vlastná spotreba zr<br>je Verzia<br>hodnôt<br>1<br>1                                | o sústavy<br>Množstvo (MW)<br>8,07<br>12,98                                   | )<br>74331<br>19475                                   |                 |      |
| Vy<br>Gi<br>Za        | ýrobn<br>enerá<br>adáva<br>robená<br>1<br>2<br>3                | a:<br>itor:<br>iteľ dát:<br>a elektrina<br>Dátum<br>1. 11. 2019<br>1. 11. 2019<br>2. 11. 2019                                            | BIOPLYNOVÁ<br>DRUŽSTVO (<br>Vlastná spotreba<br>Merací bod (EIC)<br>24ZG-V18SBS10<br>24ZG-V18SBS20<br>24ZG-V18SBS10                                                    | STANICA (2<br>24XAGROSPO<br>Vlastná spot<br>Prim<br>001Z 161<br>001U 161<br>001Z 161                                                                                                    | 4WV1BS<br>DLDRU-M)<br>treba z výroby<br>árny zdroj energ<br>- Bioplyn<br>- Bioplyn<br>- Bioplyn                            | W)<br>Vlastná spotreba zr<br>ie Verzia<br>hodnôt<br>1<br>1<br>1                           | o sústavy<br>Množstvo (MW)<br>8,07<br>12,98<br>8,13                           | )<br>74331<br>99475<br>94894                          |                 |      |
| Vy<br>Gi<br>Zz        | ýrobh<br>enerá<br>adáva<br>robená<br>1<br>2<br>3<br>4           | a:<br>itor:<br>iteľ dát:<br>Dátum<br>1. 11. 2019<br>1. 11. 2019<br>2. 11. 2019<br>2. 11. 2019<br>2. 11. 2019                             | BIOPLYNOVÁ<br>DRUŽSTVO (<br>Vlastná spotreba<br>Merací bod (EIC)<br>24ZG-V18SBS10<br>24ZG-V18SBS20<br>24ZG-V18SBS20<br>24ZG-V18SBS20                                   | STANICA (2<br>24XAGROSPO<br>Vlastná spol<br>Prim<br>001Z 161<br>001U 161<br>001Z 161                                                                                                    | 4WV1BS<br>DLDRU-M)<br>treba z výroby<br>árny zdroj energ<br>- Bioplyn<br>- Bioplyn<br>- Bioplyn<br>- Bioplyn               | W)<br>Vlastná spotreba zr<br>je Verzia<br>nodnôt<br>1<br>1<br>1<br>1                      | o sústavy<br>Množstvo (MW)<br>8,07<br>12,98<br>8,13<br>12,98                  | )<br>74331<br>199475<br>14894<br>19725                |                 |      |
| Vy<br>Gu<br>Za        | ýrobh<br>enerá<br>adáva<br>robená<br>1<br>2<br>3<br>4<br>5      | a:<br>tor:<br>tel'dát:<br>a elektrina<br>Dátum<br>1. 11. 2019<br>1. 11. 2019<br>2. 11. 2019<br>2. 11. 2019<br>3. 11. 2019                | BIOPLYNOVÁ<br>DRUŽSTVO (<br>Vlastná spotreba<br>Merací bod (EIC)<br>24ZG-V18SBS10<br>24ZG-V18SBS10<br>24ZG-V18SBS10<br>24ZG-V18SBS10                                   | STANICA (2           224XAGROSPO           Vlastná spol           Prim           001Z         161           001U         161           001U         161           001U         161           001U         161           001U         161           001U         161 | 4WV1BS<br>DLDRU-M)<br>treba z výroby<br>árny zdroj energ<br>Bioplyn<br>Bioplyn<br>Bioplyn<br>Bioplyn<br>Bioplyn            | W)<br>Vlastná spotreba zr<br>je Verzia<br>hodnôt<br>1<br>1<br>1<br>1<br>1<br>1            | o sústavy<br>Množstvo (MW)<br>8,07<br>12,98<br>8,13<br>12,98<br>8,28          | )<br>(4331<br>(9475<br>(4894<br>(9725<br>(9788        |                 |      |
| Vy<br>Gu<br>Za        | ýrobh<br>enerá<br>adáva<br>robená<br>1<br>2<br>3<br>4<br>5<br>6 | a:<br>tor:<br>tel'dát:<br>a elektrina<br>Dátum<br>1. 11. 2019<br>1. 11. 2019<br>2. 11. 2019<br>2. 11. 2019<br>3. 11. 2019<br>3. 11. 2019 | BIOPLYNOVÁ<br>DRUŽSTVO (<br>Vlastná spotreba<br>Merací bod (ElC)<br>24ZG-V1858510<br>24ZG-V1858510<br>24ZG-V1858510<br>24ZG-V1858510<br>24ZG-V1858510<br>24ZG-V1858510 | STANICA (2           224XAGROSPO           Vlastná spol           Prim           001Z 161           001U 161           001U 161           001U 161           001U 161           001U 161           001U 161                                                         | 4WV1BS<br>DLDRU-M)<br>treba z výroby<br>árny zdroj energ<br>Bioplyn<br>Bioplyn<br>Bioplyn<br>Bioplyn<br>Bioplyn<br>Bioplyn | W)<br>Vlastná spotreba zr<br>jie Verzia<br>hodnôt<br>1<br>1<br>1<br>1<br>1<br>1<br>1<br>1 | o sústavy<br>Množstvo (MW)<br>8,07<br>12,98<br>8,13<br>12,98<br>8,28<br>12,84 | )<br>4331<br>99475<br>44894<br>99725<br>99788<br>3025 |                 |      |

Výrobcovi sú sprístupnené operácie nad záznamami, ktoré sú reprezentované tlačidlami umiestnenými v hornej časti okna v sekcii *Záznam*. Dostupné operácie môžu byť volané individuálne pre aktuálny záznam alebo hromadne pre vybraný zoznam záznamov.

a) ervezrieť vybrané údaje - stlačením tlačidla systém zobrazí formulár **Prezeranie priebehových** nameraných údajov.

|                                                                                                    | Záznam                                                                                   |                                                                                                    | Z                                                                                                    |                                                                                       |                                                                                                    |
|----------------------------------------------------------------------------------------------------|------------------------------------------------------------------------------------------|----------------------------------------------------------------------------------------------------|----------------------------------------------------------------------------------------------------|---------------------------------------------------------------------------------------|----------------------------------------------------------------------------------------------------|
| Prezrieť vybrané údaje                                                                                                    | Upravit vybra                                                                            | ané údaje  追 Späť n                                                                                                    | a zoznam 1.                                                                                                    |                                                                                       |                                                                                                    |
| ezeranie priebehovýc                                                                                                    | h nameraných ú                                                                           | ídajov                                                                                                    |                                                                                                    |                                                                                       |                                                                                                    |
| Záznam                                                                                                    |                                                                                          | Export                                                                                                    |                                                                                                    |                                                                                       |                                                                                                    |
| 🦻 Modifikovať 🛛 🟦 Späť                                                                                                    | na zoznam 🛛 🗐                                                                            | Excel CSV                                                                                                    |                                                                                                    |                                                                                       |                                                                                                    |
| Zadávateľ dát:                                                                                                    | anna Revisi                                                                              | (waaraana), araba                                                                                                    | na ( (daya na na na na na na na                                                                                                    |                                                                                       |                                                                                                    |
| Zadávateľ dát:<br>Vyrobená elektrina<br>Dátum a čas                                                                                                    | Vlastná spotreb                                                                          | a Vlastná spotreba<br>Merací bod (EIC)                                                                                                    | a z výroby Vlastná spotreba<br>Primárny zdroj                                                                                                    | zo sústavy<br>Verzia                                                                  | Graf<br>Množstvo (MW)                                                                                     |
| Zadávateľ dát:<br>Vyrobená elektrina<br>Dátum a čas                                                                                                    | Vlastná spotrebu<br>Perió                                                                | a Vlastná spotreba<br>Merací bod (EIC)                                                                                                    | a z výroby Vlastná spotreba<br>Primárny zdroj                                                                                                    | zo sústavy<br>Verzia<br>hodnôt                                                        | Graf<br>Množstvo (MW)                                                                                     |
| Zadávateľ dát:<br>Vyrobená elektrina<br>Dátum a čas<br>1 01. 11. 2019 00:00<br>2 01. 11. 2019 00:05                                                                                                    | Vlastná spotrebu<br>Perió<br>00 1                                                        | a Vlastná spotreba<br>Merací bod (EIC)<br>24ZG-V1BSBS1001Z<br>24ZG-V1BSBS1001Z                                                                                                    | a z výroby Vlastná spotreba<br>Primárny zdroj<br>: 161 - Bioplyn                                                                                                    | zo sústavy<br>Verzia<br>hodnôt<br>1                                                   | Graf<br>Množstvo (MW)<br>0,359100<br>0,358275                                                             |
| Zadávateľ dát:<br>Vyrobená elektrina<br>Dátum a čas<br>1 01. 11. 2019 00:00:<br>2 01. 11. 2019 00:00:<br>3 01. 11. 2019 00:00:                                                                                                    | Vlastná spotrebu<br>Perió<br>00 1<br>00 2<br>00 3                                        | a Vlastná spotreba<br>Merací bod (EIC)<br>24ZG-V1BSBS1001Z<br>24ZG-V1BSBS1001Z<br>24ZG-V1BSBS1001Z                                                                                 | a z výroby Vlastná spotreba<br>Primárny zdroj<br>161 - Bioplyn<br>161 - Bioplyn                                                                                                    | zo sústavy<br>Verzia<br>hodnôt<br>1<br>1                                              | Graf<br>Množstvo (MW)<br>0,359100<br>0,358875<br>0,358875                                                 |
| Zadávateľ dát:<br>Vyrobená elektrina<br>Dátum a čas<br>1 01. 11. 2019 00:00:<br>2 01. 11. 2019 00:15:<br>3 01. 11. 2019 00:30:<br>4 01. 11. 2019 00:05:                                                                                                    | Vlastná spotreb<br>Perió<br>00 1<br>100 2<br>00 3<br>00 4                                | a Vlastná spotreba<br>Merací bod (EIC)<br>24ZG-V1BSBS1001Z<br>24ZG-V1BSBS1001Z<br>24ZG-V1BSBS1001Z<br>24ZG-V1BSBS1001Z                                                             | 2 výroby Vlastná spotreba<br>Primárny zdroj<br>161 - Bioplyn<br>161 - Bioplyn<br>161 - Bioplyn                                                                                                    | zo sústavy<br>Verzia<br>hodnôt<br>1<br>1<br>1                                         | Graf<br>Množstvo (MW)<br>0,359100<br>0,358875<br>0,358875<br>0,358875                                     |
| Zadávateľ dát:<br>Vyrobená elektrina<br>Dátum a čas<br>1 01. 11. 2019 00:00:<br>2 01. 11. 2019 00:15:<br>3 01. 11. 2019 00:30:<br>4 01. 11. 2019 00:45:<br>5 01. 11. 2019 01:00:                                                                                                    | Vlastná spotrebo<br>Perió<br>00 1<br>100 2<br>00 3<br>00 4<br>00 5                       | a Vlastná spotreba<br>Merací bod (EIC)<br>24ZG-V1BSBS1001Z<br>24ZG-V1BSBS1001Z<br>24ZG-V1BSBS1001Z<br>24ZG-V1BSBS1001Z<br>24ZG-V1BSBS1001Z                                         | 2 výroby Vlastná spotreba<br>Primárny zdroj<br>161 - Bioplyn<br>161 - Bioplyn<br>161 - Bioplyn<br>161 - Bioplyn<br>161 - Bioplyn                                                                                                    | zo sústavy<br>Verzia<br>hodnôt<br>1<br>1<br>1<br>1<br>1                               | Graf<br>Množstvo (MW)<br>0,359100<br>0,358875<br>0,358875<br>0,358950<br>0,358950<br>0,359025             |
| Zadávateľ dát:           Vyrobená elektrina           Dátum a čas           1         01. 11. 2019 00:00:           2         01. 11. 2019 00:015:           3         01. 11. 2019 00:00:           4         01. 11. 2019 00:00:           5         01. 11. 2019 00:01:5:           6         01. 11. 2019 01:01:5:                                   | Vlastná spotrebo<br>Perió<br>00 1<br>1<br>00 2<br>00 3<br>100 4<br>00 5<br>00 6          | a Vlastná spotreba<br>Merací bod (EIC)<br>24ZG-V1BSBS1001Z<br>24ZG-V1BSBS1001Z<br>24ZG-V1BSBS1001Z<br>24ZG-V1BSBS1001Z<br>24ZG-V1BSBS1001Z<br>24ZG-V1BSBS1001Z                     | <ul> <li>z výroby Vlastná spotreba</li> <li>Primárny zdroj</li> <li>161 - Bioplyn</li> <li>161 - Bioplyn</li> <li>161 - Bioplyn</li> <li>161 - Bioplyn</li> <li>161 - Bioplyn</li> <li>161 - Bioplyn</li> <li>161 - Bioplyn</li> </ul>                                                                      | zo sústavy<br>Verzia<br>hodnôt<br>1<br>1<br>1<br>1<br>1<br>1                          | Graf<br>Množstvo (MW)<br>0,359100<br>0,358875<br>0,358875<br>0,358950<br>0,359025<br>0,359025             |
| Zadávateľ dát:           Vyrvená elektrina           Dátum a čas           1         01. 11. 2019 00:00:           2         01. 11. 2019 00:00:           3         01. 11. 2019 00:00:           4         01. 11. 2019 00:00:           5         01. 11. 2019 00:00:           6         01. 11. 2019 01:00:           7         01. 11. 2019 01:30: | Vlastná spotrebo<br>Perió<br>000 1<br>000 2<br>000 3<br>000 4<br>000 5<br>000 6<br>000 7 | a Vlastná spotreba<br>Merací bod (ElC)<br>24ZG-V1BSBS1001Z<br>24ZG-V1BSBS1001Z<br>24ZG-V1BSBS1001Z<br>24ZG-V1BSBS1001Z<br>24ZG-V1BSBS1001Z<br>24ZG-V1BSBS1001Z<br>24ZG-V1BSBS1001Z | <ul> <li>z výroby Vlastná spotreba</li> <li>Primárny zdroj</li> <li>161 - Bioplyn</li> <li>161 - Bioplyn</li> <li>161 - Bioplyn</li> <li>161 - Bioplyn</li> <li>161 - Bioplyn</li> <li>161 - Bioplyn</li> <li>161 - Bioplyn</li> <li>161 - Bioplyn</li> <li>161 - Bioplyn</li> <li>161 - Bioplyn</li> </ul> | zo sústavy<br>Verzia<br>hodnôt<br>1<br>1<br>1<br>1<br>1<br>1<br>1<br>1<br>1<br>1<br>1 | Graf<br>Množstvo (MW)<br>0,359100<br>0,358875<br>0,358875<br>0,358950<br>0,359025<br>0,359025<br>0,359025 |

b) Upraviť vybrané údaje - stlačením tlačidla systém zobrazí formulár **Modifikácia priebehových** nameraných údajov.

Po kliknutí na príslušnú hodnotu je možné ju opraviť a stlačením sa zapíše do systému nová hodnota.

| ehľa   | ad nahlasovania mera       | ní výrobní -   | denné údaje výrobne   |                     |                   |    |
|--------|----------------------------|----------------|-----------------------|---------------------|-------------------|----|
|        |                            | Záznam         |                       | Z                   |                   |    |
| ] Pr   | ezrieť vybrané údaje       | Upraviť vyb    | orané údaje           | zoznam 1.1          |                   |    |
| odií   | fikácia priebehových i     | nameraných     | údajov                |                     |                   |    |
|        | Záznam                     |                |                       |                     |                   |    |
| Ju     | lložiť 📰 Zobraziť 🏥        | Späť na zozn   | am                    |                     |                   |    |
| G<br>Z | enerátor:<br>adávateľ dát: | (and frees     | 0.400000, 0.0000      | (246460601040404060 |                   |    |
| Vyr    | robená elektrina V         | lastná spotrel | oa Vlastná spotreba z | výroby Vlastná sp   | otreba zo sústavy |    |
|        | Dátum a čas                | Perió          | Merací bod (EIC)      | Primárny zdroj      | Množstvo (MW)     |    |
| 1      | 01. 11. 2019 00:00:00      | 1              | 24ZG-V1BSBS1001Z      | 161 - Bioplyn       | 0,35910           | 00 |
| 2      | 01. 11. 2019 00:15:00      | 2              | 24ZG-V1BSBS1001Z      | 161 - Bioplyn       | 0,358875 >        | <  |
| 3      | 01. 11. 2019 00:30:00      | 3              | 24ZG-V1BSBS1001Z      | 161 - Bioplyn       | 0,35887           | 75 |
| 4      | 01. 11. 2019 00:45:00      | 4              | 24ZG-V1BSBS1001Z      | 161 - Bioplyn       | 0,35895           | 50 |
| 5      | 01. 11. 2019 01:00:00      | 5              | 24ZG-V1BSBS1001Z      | 161 - Bioplyn       | 0,35902           | 25 |
| 6      | 01. 11. 2019 01:15:00      | 6              | 24ZG-V1BSBS1001Z      | 161 - Bioplyn       | 0,35902           | 25 |
| 7      | 01. 11. 2019 01:30:00      | 7              | 24ZG-V1BSBS1001Z      | 161 - Bioplyn       | 0,35902           | 25 |
| 8      | 01. 11. 2019 01:45:00      | 8              | 24ZG-V1BSBS1001Z      | 161 - Bioplyn       | 0,35910           | 00 |
| 9      | 01. 11. 2019 02:00:00      | 9              | 24ZG-V1BSBS1001Z      | 161 - Bioplyn       | 0.35917           | 75 |

### 1.3 Nepriebehové namerané údaje

Prihlásenému výrobcovi sa na portáli *ISOM/Namerané údaje/Merania výrobní/Nepriebehové* zobrazí stránka *Prehľad nahlasovania nameraných údajov meracích bodov výrobní/generátorov*.

| iii XMtrade"/ IS                                                                                                    | SOM   | 1                |           |                      |                   |                                   |                      |         |                      | OKIE                |
|----------------------------------------------------------------------------------------------------|-------|------------------|-----------|----------------------|-------------------|-----------------------------------|----------------------|---------|----------------------|---------------------|
| 🔝 Úvodné okno   🤣 Obnoviť                                                                                                    |       |                  |           |                      |                   | 20. 1. 2020                       | 11:27:51 😡 Pomo      | oc ▼    | h PhoTonicol South   | 🛛 💍 výrobca 🕶       |
| Navigácia 🔍                                                                                                    | Prehl | 'ad na           | hlasovani | ia nameraných údajov | meracích bodov vy | ýrobní/generátoro                 | v                    |         |                      | *                   |
| Správa exportu Správa importu                                                                                                    | Zá    | iznam<br>ytvoriť | - 30.11   | 1.2019 30.11.20      | Filte             | er<br><mark>a verzia 🗸 🔟</mark> Z | 'obrazit'   📑 Filter | tabuľky | Export<br>Excel CSV  |                     |
| ISOM     Zoznamy EIC                                                                                                    | Sku   | ıpiny ı          | neraní    | Jednotlivé merania   |                   |                                   |                      |         |                      |                     |
| 📥 Účastníci trhu                                                                                                    |       |                  | Operácie  | Kategória            | Obdobie platnosti | Začiatok platnosti                | Koniec platnosti     | Verzia  | Dátum zadania 👻      | Zadávateľ           |
| Výrobne                                                                                                    |       | 1                | =         | Nameraná hodnota     | Mesiac            | 1. 11. 2019                       | 30. 11. 2019         | 1       | 5. 12. 2019 9:36     | DRUŽSTVO            |
| Typové diagramy Mamerané údaje                                                                                                    |       | 2                | = 🥜       | Nameraná hodnota     | Deň               | 30. 11. 2019                      | 30. 11. 2019         | 1       | 1. 12. 2019 9:31     | DRUŽSTVO            |
| <ul> <li>Merania OOM výrobní</li> <li>Merania výrobní</li> <li>Priebehové</li> <li>Nepriebehové</li> <li>Regulačná elektrina</li> <li>Mepresnosti merania</li> <li>Štatistiky</li> </ul> |       |                  |           |                      |                   |                                   |                      |         |                      |                     |
|                                                                                                    | <     |                  |           |                      |                   |                                   |                      |         |                      | >                   |
|                                                                                                    | 14    | 4   S            | irana     | 1 z 1 🕨 🕅            | 20 🗸              | Počet zvolených záz               | mamov: 0 😑 🛛 [       | Uložiť  | nastavenia tabuľky Z | obrazujem 1 - 2 z 2 |

#### Záložka Jednotlivé merania

| Prehľ | ad na   | hlasovania  | a nameraných údajov m | eracích bodov výrobní/ | jenerátorov            |                      |                  |                | 8                           |
|-------|---------|-------------|-----------------------|------------------------|------------------------|----------------------|------------------|----------------|-----------------------------|
| Zá    | znam    |             |                       | Filter                 |                        |                      | Export           |                |                             |
| 📀 V)  | /tvorit | - 23.11     | .2019 📴 23.11.2019    | Posledná verzia        | 🔽 🔲 Zobraziť 🛛 🐻       | Filter tabuľky 🛛 🗐 B | Excel 📄 CSV 📑 Ro | zšírený export |                             |
| Skup  | oiny n  | neraní 🚺    | ednotlivé merania     |                        |                        |                      |                  |                |                             |
|       |         | Operácie    | Výrobňa (EIC)         | Typ výroby výrobne     | Generátor (EIC)        | Merací bod           | Kategória        | Obdobie platr  | iosti Význam                |
|       | 1       | == 🥜        | 24WV                  | 161 - Bioplyn          | 24WG                   | 24ZG-T1BSBS100       | 1K Nameraná hodr | nota Mesiac    | VS - Vlastná spotreba       |
|       | 2       | <b>E</b>    | 24WV                  |                        |                        | 24ZV-Q1BS001F        | Nameraná hodr    | nota Mesiac    | DOP - Množstvo elektriny    |
|       | 3       | == <i>6</i> | 24WV                  |                        |                        | 24ZV-N1BS001E        | Nameraná hodr    | nota Mesiac    | VSV – Vlastná spotreba -    |
|       | 4       | E 🥜         | 24WV-                 |                        |                        | 24ZV-V1BS001Y        | / Nameraná hodr  | nota Mesiac    | DVYK – Dosiahnuteľný vý     |
|       | 5       | =           | 24WV-                 |                        |                        | 24ZV-B1BS001V        | V Nameraná hodr  | nota Mesiac    | VSS – Vlastná spotreba -    |
|       | 6       | E 🥜         | 24WV-                 |                        |                        | 24ZV-T1BS001J        | Nameraná hodr    | nota Mesiac    | VS - Vlastná spotreba       |
|       | 7       | E 🥜         | 24WV                  |                        |                        | 24ZV-01BS0010        | ) Nameraná hodr  | nota Mesiac    | OVS - Ostatná vlastná spovy |
| ~     | 0       | FT 🥖        | 2/11/                 | 161 - Bionlyn          | 2/IWG1898929           | 247G-018989200       | 1R Nameraná hodi | nota Mesiac    | DOP - Množstvo elektrinv    |
| 14 -  | 1 3     | Strana      | 1 z 2 🕨 🕅 🖉 2         | 0 Y Počet zv           | volených záznamov: 0 🥃 | Uložiť nasta         | venia tabuľky    |                | Zobrazujem 1 - 20 z 28      |

### 1.3.1 Kontrolné súčty výrobní

Pri zadaávaní nepriebehových meraní prebieha validácia hodnôt podľa kontrolných súčtov:

- Vlastná spotreba výrobne neodobratá zo sústavy nesmie byť väčšia celková výroba na výrobni.
- Celková nahlásená výroba nesmie byť väčšia ako suma inštalovaný výkon \* 24 (počet hodín) \* počet dní v období (so zohľadnením veľkosti inštalovaného výkonu), za ktoré sa meranie nahlasuje.
- Vlastná spotreba výrobne neodobratá zo sústavy nesmie byť väčšia ako celková výroba na svorkách.
- Celková bilancia vzájomne prepojených výrobní spĺňa nižšie uvedený súčet:

O + SG = D + OVS + VSn + VSo + DPV + Sp + Ssk + Skv + Slz,

kde

O = hodnota odberu elektriny zo sústavy na odberných a odovzdávacích miestach, prostredníctvom ktorých je pripojené zariadenie na výrobu elektriny (hodnota poskytnutá prevádzkovateľom sústavy),

SG = výroba na svorkách generátora (hodnota poskytnutá výrobcom elektriny),

D = hodnota dodávky elektriny do sústavy na odberných a odovzdávacích miestach, prostredníctvom ktorých je pripojené zariadenie na výrobu elektriny (hodnota poskytnutá prevádzkovateľom sústavy),

OVS = ostatná vlastná spotreba elektriny výrobcu elektriny (hodnota poskytnutá výrobcom elektriny),

VSn = vlastná spotreba elektriny pri výrobe elektriny, ktorá nebola odobratá zo sústavy (hodnota poskytnutá výrobcom elektriny),

VSo = vlastná spotreba elektriny pri výrobe elektriny, ktorá bola odobratá zo sústavy (hodnota poskytnutá výrobcom elektriny),

Dpv = dodávka elektriny priamym vedením (hodnota poskytnutá výrobcom elektriny),

Sp = spotreba elektriny na prečerpávanie (hodnota poskytnutá výrobcom elektriny),

Ssk = spotreba elektriny odobratej z prenosovej sústavy pri skúškach po ukončení výstavby zariadenia na výrobu elektriny pred jeho uvedením do prevádzky; nejedná sa o súčasť VS alebo OVS (hodnota poskytnutá výrobcom elektriny),

Skv = spotreba elektriny vyrobenej v zariadení na kombinovanú výrobu a spotrebovanej na účely výroby tepla z OZE využitého v centralizovanom zásobovaní teplom, ak celkový inštalovaný výkon pred rekonštrukciou alebo modernizáciou technologickej časti zariadenia výrobcu elektriny je menší ako 125 MW, alebo ak sa jedná o zariadenie s celkovým inštalovaným výkonom do 1 MW, z ktorého sa využije najmenej 60 % vyrobeného tepla na dodávku tepla centralizovaným zásobovaním teplom a úspora primárnej energie dosahuje najmenej 10 %; nejedná sa o súčasť VS alebo OVS (hodnota poskytnutá výrobcom elektriny),

Slz = spotreba elektriny vyrobenej v lokálnom zdroji a spotrebovanej v odbernom mieste identickom s odovzdávacím miestom lokálneho zdroja; nejedná sa o súčasť VS alebo OVS (hodnota poskytnutá výrobcom elektriny)

- Súčet vlastných spotrieb po jednotlivých generátoroch nesmie byť vyšší ako vlastná spotreba za celú výrobňu.
- Množstvo elektriny na doplatok nemôže byť vyššie ako výroba na svorkách znížená o vlastnú spotrebu elektriny pri výrobe elektriny.

### 1.3.2 Zadávanie nameraných údajov meracích bodov výrobní/generátorov

Kategória - Nameraná hodnota (Deň)

1) Zadávanie údajov na stránke **Prehľad nahlasovania nameraných údajov meracích bodov** výrobní/generátorov cez formulár:

Stlačením tlačidla **Vytvoriť z formulára** systém zobrazí formulár **Nahlásenie sumárnych nameraných údajov** v režime pridania nových údajov. Tu sa vyberie kategória a obdobie platnosti.

| aznam                       | Filter                                                                             |
|-----------------------------|------------------------------------------------------------------------------------|
| /ytvoriť 🖌 23.11.2019       | 23.11.2019 Posledná verzia                                                         |
| Vytvoriť z formulára        |                                                                                    |
| Vytvoriť zo súboru          | merania                                                                            |
|                             | a VZ Obdobie pl. Začistok platnosti. Koniec pl                                     |
| llásenie sumárnych nameraný | ch údajov                                                                          |
| Záznam                      |                                                                                    |
| Uložiť 🔹 Späť na zoznam     |                                                                                    |
| ákladné údaie               |                                                                                    |
|                             |                                                                                    |
| Zadávateľ meraných dát:     |                                                                                    |
|                             |                                                                                    |
| Parametre merania           | Nameraná hodnota                                                                   |
| Obdabia alata anti:         |                                                                                    |
| Obdoble platnosti:          | Ven                                                                                |
| Dátum:                      | 23.1.2020                                                                          |
|                             |                                                                                    |
|                             | Potvrdiť hlavičku merania                                                          |
|                             |                                                                                    |
|                             |                                                                                    |
|                             | Po potvrdení hlavičky merania nebude možné zmeniť zadanú kategóriu a dátum. Chcete |

Stlačením voľby **Áno** systém otvorí formulár pre zadávanie meraní pre jednotlivé meracie body a zobrazí ich po záložkách. Na druhej záložke sa zadávajú hodnoty pre výrobne s meraním na svorkách generátora a na tretej pre výrobne bez mernia na svorkách generátora.

| Nahlásenie sumárnych nameraných údajov                                                       |                                       |                                    |                                        |                                      |                                   |  |  |  |  |  |  |
|----------------------------------------------------------------------------------------------|---------------------------------------|------------------------------------|----------------------------------------|--------------------------------------|-----------------------------------|--|--|--|--|--|--|
| Záznam Dátum merania                                                                         |                                       |                                    |                                        |                                      |                                   |  |  |  |  |  |  |
| EUložiť 😩 Späť na zoznam 23.1.2020                                                           |                                       |                                    |                                        |                                      |                                   |  |  |  |  |  |  |
| Základné údaje Denné merania (s meraním na svorkách) Denné merania (bez merania na svorkách) |                                       |                                    |                                        |                                      |                                   |  |  |  |  |  |  |
| Názov zariadenia                                                                             | Výroba elektriny na<br>svorkách (MWh) | Vlastná spotreba<br>- celkom (MWh) | Vlastná spotreba<br>- zo sústavy (MWh) | Vlastná spotreba<br>- z výroby (MWh) | Ostatná vlastná<br>spotreba (MWh) |  |  |  |  |  |  |
| PTORE-BARRENARIABILI ( BARRY / 1971)                                                         |                                       | 0,000000                           | 0,000000                               | 0,000000                             | 0,000000                          |  |  |  |  |  |  |
| FVE (24WG- )                                                                                 | Ĩ ×                                   | 0,000000                           | 0,000000                               | 0,000000                             |                                   |  |  |  |  |  |  |

Návod pre výrobcov na nahlasovanie meraní v systéme XMtrade®/ISOM

| Nahlásenie sumárnych nameraných údajov |                                                                                               |                               |                                    |                                        |                                      |  |  |  |  |  |
|----------------------------------------|-----------------------------------------------------------------------------------------------|-------------------------------|------------------------------------|----------------------------------------|--------------------------------------|--|--|--|--|--|
| Záznam                                 | Dátum merania                                                                                 |                               |                                    |                                        |                                      |  |  |  |  |  |
| 🔚 Uložiť  🏦 Späť na zoznam             | 23.1.2020                                                                                     |                               |                                    |                                        |                                      |  |  |  |  |  |
| Základné údaje Denné merar             | Základné údaje Denné merania (s meraním na svorkách) (Denné merania (bez merania na svorkách) |                               |                                    |                                        |                                      |  |  |  |  |  |
| Názov zariadenia                       |                                                                                               | Výroba elektriny na OOM (MWh) | Vlastná spotreba<br>- celkom (MWh) | Vlastná spotreba<br>- zo sústavy (MWh) | Vlastná spotreba<br>- z výroby (MWh) |  |  |  |  |  |
| and annugan (and and                   |                                                                                               | 0,000000                      | 0,000000                           | 0,000000                               |                                      |  |  |  |  |  |

Kategória - Nameraná hodnota (Mesiac)

|                               | anych udajov meracich bodov               | výrobní/generátorov                            |                                                             |                |
|-------------------------------|-------------------------------------------|------------------------------------------------|-------------------------------------------------------------|----------------|
| Záznam                        | F                                         | Filter                                         |                                                             |                |
| Vytvoriť 🔹 26.1.2020          | 26.1.2020 Posled                          | dná verzia 💉 🔟 Zobra                           | azit'   📠                                                   |                |
| Vytvoriť z formulára          | merania                                   |                                                |                                                             |                |
|                               | a Obdobie platnos                         | sti Začiatok platnosti Kr                      | niec platn                                                  |                |
| ahlásenie sumárnych nam       | eraných údajov                            |                                                |                                                             |                |
| Záznam                        |                                           |                                                |                                                             |                |
| 🛛 Uložiť 📫 Späť na zoznar     | 1                                         |                                                |                                                             |                |
|                               |                                           |                                                |                                                             |                |
| Základné údaje                |                                           |                                                |                                                             |                |
| Zadávateľ meraných (          | lát:                                      | MANA ALLA CONTRACT                             | k                                                           |                |
| Parametre merania —           |                                           |                                                |                                                             |                |
| Kategória:                    |                                           | Nameraná hodnota                               |                                                             | ~              |
|                               |                                           | Mesiac                                         |                                                             | ~              |
| Obdobie platnosti:            |                                           |                                                |                                                             |                |
| Obdobie platnosti:            |                                           | Decomber                                       | 2010                                                        | <u>^</u>       |
| Obdobie platnosti:<br>Mesiac: |                                           | December                                       | 2019                                                        | <b>^</b>       |
| Obdobie platnosti:<br>Mesiac: |                                           | December                                       | 2019     Potvrdiť hl                                        | avičku merania |
| Obdobie platnosti:<br>Mesiac: | Po potvrdení hlavi<br>potvrdiť hlavičku r | December<br>čky merania nebude mož<br>merania? | 2019     Potvrdiť hl     pávereniť zadanú kategóriu a dátum | avičku merania |

Stlačením voľby **Áno** systém otvorí formulár pre zadávanie meraní pre jednotlivé meracie body a zobrazí ich po záložkách. Na druhej záložke sa zadávajú hodnoty pre výrobne s meraním na svorkách generátora a na tretej pre výrobne bez merania na svorkách generátora. Pri zadávaní hodnôt sa dynamicky mení hodnota v **Kontrolnom súčte**. Pri správnom zadaní by mala byť táto hodnota **rovná nule**.

Mesačné merania (s meraním na svorkách)

| Návod p | ore výrobcov | na nahlasovanie | meraní v s | ystéme XMtrade®/ISOM |
|---------|--------------|-----------------|------------|----------------------|
|---------|--------------|-----------------|------------|----------------------|

| ahlásenie sumárn   | ych nameranýc | h údajov            |                          |                             |                                       |                                                  |                                    |                                        |                                      | 8                                 |
|--------------------|---------------|---------------------|--------------------------|-----------------------------|---------------------------------------|--------------------------------------------------|------------------------------------|----------------------------------------|--------------------------------------|-----------------------------------|
| Záznam             | 0             | Obdobie merania     |                          |                             |                                       |                                                  |                                    |                                        |                                      |                                   |
| 🔚 Uložiť  😩 Späť i | na zoznam     | december 2019       |                          |                             |                                       |                                                  |                                    |                                        |                                      |                                   |
| Základné údaje     | Mesačné mera  | nia (s meraním na s | workách) Mesačné merania | (bez merania na svorkách)   |                                       |                                                  |                                    |                                        |                                      |                                   |
| Názov zariadenia   |               |                     | Primárny zdroj           | Dosiahnuteľný<br>výkon (MW) | Výroba elektriny na<br>svorkách (MWh) | Množstvo elektriny na<br>podporu doplatkom (MWh) | Vlastná spotreba<br>- celkom (MWh) | Vlastná spotreba<br>- zo sústavy (MWh) | Vlastná spotreba<br>- z výroby (MWh) | Ostatná vlastná<br>spotreba (MWh) |
| THE BORNARD        | HANNY (BRIV)  | (6)                 |                          |                             |                                       |                                                  |                                    |                                        |                                      |                                   |
|                    |               |                     | 242 - Fotovoltika        | 0,000                       |                                       | 0,000000                                         | 0,000000                           | 0,000000                               | 0,000000                             | 0,000000                          |
| FVE (24WG          | )             |                     |                          |                             |                                       |                                                  |                                    |                                        |                                      |                                   |
|                    |               |                     | 242 - Fotovoltika        |                             | Ĩ ×                                   | 0,000000                                         | 0,000000                           | 0,000000                               | 0,000000                             |                                   |
| sústavy (MWh)      | sústavy       | SPVE-SSUV-SKV-      | SLZ                      |                             |                                       | <                                                |                                    |                                        |                                      |                                   |
| 0.00000            | 0.000000      |                     |                          | 0.000000                    |                                       |                                                  |                                    |                                        |                                      |                                   |

Mesačné merania (bez merania na svorkách)

| ahlásenie sumárnych name   | raných údajov                                 |                               |                             |                                  |                                                  |                                    |                                        |                                      |                             |
|----------------------------|-----------------------------------------------|-------------------------------|-----------------------------|----------------------------------|--------------------------------------------------|------------------------------------|----------------------------------------|--------------------------------------|-----------------------------|
| Záznam                     | Obdobie merania                               |                               |                             |                                  |                                                  |                                    |                                        |                                      |                             |
| 🚽 Uložiť  😫 Späť na zoznam | december 2019                                 |                               |                             |                                  |                                                  |                                    |                                        |                                      |                             |
| Základné údaje Mesačné m   | nerania (s meraním na svork                   | rách) (Mesačné merania (bez n | erania na svorkách)         | )                                |                                                  |                                    |                                        |                                      |                             |
| Vázov zariadenia           |                                               | Primárny zdroj                | Dosiahnuteľný<br>výkon (MW) | Výroba elektriny na<br>OOM (MWh) | Množstvo elektriny na<br>podporu doplatkom (MWh) | Vlastná spotreba<br>- celkom (MWh) | Vlastná spotreba<br>- zo sústavy (MWh) | Vlastná spotreba<br>- z výroby (MWh) | Dodávka do sústavy<br>(MWh) |
| me.amaganijanwi.ami        | -6                                            |                               |                             |                                  |                                                  |                                    |                                        |                                      | 0,0000                      |
|                            |                                               | 210 - Vodná energia           |                             | 0,000000                         | 0,000000                                         | 0,000000                           | 0,000000                               | 0,000000                             |                             |
| Odber zo sústavy (MWh)     | Kontrolný súčet (MWh) (<br>D-VSS-SSUV-SKV-SLZ | D+VEOOM-                      |                             |                                  |                                                  |                                    |                                        |                                      |                             |
| 0,00000                    | 0                                             | 0,000000                      |                             |                                  |                                                  |                                    |                                        |                                      |                             |
|                            |                                               |                               |                             |                                  |                                                  |                                    |                                        |                                      |                             |

Kategória - Nameraná hodnota (Rok)

| Záznam                   | Filter                                                                     |           |
|--------------------------|----------------------------------------------------------------------------|-----------|
| Vytvoriť • 26.1.2020     | 26.1.2020 Posledná verzia v Zobraziť G                                     |           |
| Vytvoriť z formulára     |                                                                            |           |
| Vytvoriť zo súboru       | merania                                                                    |           |
| -                        | obdobie platnosti Začiatok platnosti Koniec platn                          |           |
| lásenie sumárnych namera | aných údajov                                                               |           |
| Záznam                   |                                                                            |           |
| Uložiť 📑 Späť na zoznam  |                                                                            |           |
| ákladné údaje            |                                                                            |           |
|                          |                                                                            |           |
| Zadávateľ meraných dát   | t: HANNY AND COMPANY AND                                                   |           |
|                          |                                                                            |           |
| Parametre merania        |                                                                            |           |
| Kategória:               | Nameraná hodnota                                                           | ~         |
| Obdobie platnosti:       | Rok                                                                        | ~         |
| Rok:                     | 2019                                                                       | <u>^</u>  |
|                          |                                                                            |           |
|                          | Dohrrdif blavišku mar                                                      | ania      |
|                          |                                                                            |           |
|                          | · · · · · · · · · · · · · · · · · · ·                                      |           |
|                          | Po potvrdení hlavičky merania nebude možné zmeniť zadanú kategóriu a dátum | n. Chcete |
|                          | poterdiť blavičku morania?                                                 |           |

Stlačením voľby **Áno** systém otvorí formulár pre zadávanie meraní pre jednotlivé meracie body a zobrazí ich po záložkách. Na druhej záložke sa zadávajú hodnoty pre výrobne s meraním na svorkách generátora a na tretej pre výrobne bez merania na svorkách generátora. Pri zadávaní hodnôt sa dynamicky mení hodnota v **Kontrolnom súčte**. Pri správnom zadaní by mala byť táto hodnota **rovná nule**.

#### Ročné merania (s meraním na svorkách)

| tablécenie cue                      | a á mar a de la casa a casa a casa a casa a casa a casa a casa a casa a casa a casa a casa a casa a casa a cas | ních údalan                 |                                                                                                    |                                                                                                    |                                    |                                        |                                      |                                   |          |          |  |
|-------------------------------------|----------------------------------------------------------------------------------------------------|-----------------------------|----------------------------------------------------------------------------------------------------|----------------------------------------------------------------------------------------------------|------------------------------------|----------------------------------------|--------------------------------------|-----------------------------------|----------|----------|--|
| vaniasenie sun                      | narnych nameral                                                                                                | iycn udajov                 |                                                                                                    |                                                                                                    |                                    |                                        |                                      |                                   |          |          |  |
| Zázi                                | nam                                                                                                    | Obdobie merania             |                                                                                                    |                                                                                                    |                                    |                                        |                                      |                                   |          |          |  |
| 😸 Uložiť  🖆 S                       | Späť na zoznam                                                                                                 | 2019                        |                                                                                                    |                                                                                                    |                                    |                                        |                                      |                                   |          |          |  |
| Základné údaje                      | e Ročné mera                                                                                                   | nia (s meraním na s         | workách) Ročné merania (bez me                                                                                                    | rania na svorkách)                                                                                                    |                                    |                                        |                                      |                                   |          |          |  |
| Názov zariadenia Primárny zdroj výk |                                                                                                    | Dosiahnuteľný<br>výkon (MW) | Výroba elektriny na<br>svorkách (MWh)                                                                                                    | Množstvo elektriny na<br>podporu doplatkom (MWh)                                                                                                    | Vlastná spotreba<br>- celkom (MWh) | Vlastná spotreba<br>- zo sústavy (MWh) | Vlastná spotreba<br>- z výroby (MWh) | Ostatná vlastná<br>spotreba (MWh) | `        |          |  |
| ing hereine                         | dis (3000 - 30%)                                                                                               |                             |                                                                                                    |                                                                                                    |                                    |                                        |                                      |                                   |          |          |  |
|                                     |                                                                                                    |                             | 242 - Fotovoltika                                                                                                    | I X                                                                                                    | ]                                  | 0,000000                               | 0,000000                             | 0,000000                          | 0,000000 | 0,000000 |  |
| FVE (24WG-                          | 1 - 1 - 1 - 1 - 1 - 1 - 1 - 1 - 1 - 1 -                                                                        |                             |                                                                                                    |                                                                                                    | ]                                  |                                        |                                      |                                   |          |          |  |
|                                     |                                                                                                    |                             | 242 - Fotovoltika                                                                                                    |                                                                                                    | 0,000000                           | 0,000000                               | 0,000000                             | 0,000000                          | 0,000000 |          |  |
| sústavy                             | sústavy (MWh                                                                                                   | ) -DVPV-SPVE-               | SSUV-SKV-SLZ                                                                                                    |                                                                                                    |                                    |                                        |                                      |                                   |          |          |  |
|                                     |                                                                                                    |                             | O - Odber zo sústavy meraný na o<br>SG - Výroba elektrny na svořkách<br>D - Dodávka do sústavy meraná na<br>OVS - Ostatná vlastná spotreba na výroby<br>VSS - Vlastná spotreba - zo sústav<br>DVPV - Dodávka elektriny priamy<br>výrobcom (ak existuje priame ved<br>SPVE - Spotreba výrobne na preče<br>prečerpávace) vodnej elektrárni m<br>SSU - Skúšky po ukončení výstav<br>SKV - Spotreba na výrobu tepla za | Vernom mieste,<br>meraná výrobcom,<br>a odovzdávacom mieste,<br>raná výrobcom,<br>y meraná výrobcom,<br>v vedením meraná<br>anie),<br>právanie v<br>eraná výrobcom,<br>by.<br>oddoble merania. | stip                               | kračujúce<br>ce formulára              |                                      |                                   |          |          |  |

Ročné merania (bez merania na svorkách)

| Nahlásenie sumárnych name                                                                    | eraných údajov                                                                                                    |                                                                                                    |                             |                                  |                                                  |                                    |                                        |                                      |                             |  |
|----------------------------------------------------------------------------------------------|----------------------------------------------------------------------------------------------------|----------------------------------------------------------------------------------------------------|-----------------------------|----------------------------------|--------------------------------------------------|------------------------------------|----------------------------------------|--------------------------------------|-----------------------------|--|
| Záznam                                                                                       | Obdobie merania                                                                                                    |                                                                                                    |                             |                                  |                                                  |                                    |                                        |                                      |                             |  |
| 🔚 Uložiť 😩 Späť na zoznam                                                                    | 2019                                                                                                    |                                                                                                    |                             |                                  |                                                  |                                    |                                        |                                      |                             |  |
| Základné údaje Ročné merania (s meranim na svorkách) Ročné merania (bez merania na svorkách) |                                                                                                    |                                                                                                    |                             |                                  |                                                  |                                    |                                        |                                      |                             |  |
| Názov zariadenia                                                                             |                                                                                                    | Primárny zdroj                                                                                                    | Dosiahnuteľný<br>výkon (MW) | Výroba elektriny na<br>OOM (MWh) | Množstvo elektriny na<br>podporu doplatkom (MWh) | Vlastná spotreba<br>- celkom (MWh) | Vlastná spotreba<br>- zo sústavy (MWh) | Vlastná spotreba<br>- z výroby (MWh) | Dodávka do sústavy<br>(MWh) |  |
| HTE ANNALSE SHOW AND                                                                         |                                                                                                    |                                                                                                    |                             |                                  |                                                  |                                    |                                        |                                      | 48,364000                   |  |
|                                                                                              |                                                                                                    | 210 - Vodná energia                                                                                                    | 3 ×                         | 0,000000                         | 0,000000                                         | 0,000000                           | 0,000000                               | 0,000000                             |                             |  |
| Odber zo sústavy (MWh)                                                                       | Kontrolný súčet (MWh)<br>VSS-SSUV-SKV-SLZ                                                                                              | O+VEOOM-D-                                                                                                    |                             |                                  |                                                  |                                    |                                        |                                      |                             |  |
| 0,119000                                                                                     |                                                                                                    | -48,245000                                                                                                    |                             |                                  |                                                  |                                    |                                        |                                      |                             |  |
|                                                                                              | O - Odber zo sús<br>VEOOM - Výroba<br>D - Dodávka do s<br>VSS - Vlastná sp<br>SSUV - Skúšky pr<br>SKV - Spotreba n<br>SLZ - Spotreba e | tavy meraný na odbernom mieste,<br>elektriny na OOM meraná výrobcom,<br>sústavy meraná na odovzdávacom mieste,<br>brteba - zo sústavy meraná výrobcom,<br>o ukončení výstavby.<br>a výrobu tepla za obdobie merania.<br>lektriny na LZ za obdobie merania. | P                           | okračujúce<br>oce formulára      | )                                                |                                    |                                        |                                      |                             |  |

V rámci zadávania plánovaných hodnôt Výrobca môže zadať nasledovné varianty plánovaných hodnôt:

- Mesačné na nasledujúci mesiac,
- Mesačné po dňoch plánované hodnoty na budúci mesiac členené po jednotlivých dňoch mesiaca (alternatíva k nahlasovaniu skutočných nameraných údajov za prechádzajúci deň pre výrobcu elektriny s celkovým inštalovaným výkonom zariadenia na výrobu elektriny najviac 1 MW a výrobcu elektriny zo slnečnej energie alebo z veternej energie s celkovým inštalovaným výkonom zariadenia na výrobu elektriny najviac 0,1 MW),
- Ročné na nasledujúci rok,
- 5-ročné po rokoch.

Kategória - Plánované hodnoty (Mesiac)

|  | Návod p | ore výrobcov | na nahlasovanie | meraní v systéme | XMtrade <sup>®</sup> /ISOM |
|--|---------|--------------|-----------------|------------------|----------------------------|
|--|---------|--------------|-----------------|------------------|----------------------------|

| /ytvoriť • 23.11.2019 📑 23.11.2019         | Filter Posledná verzia         |        |                      |
|--------------------------------------------|--------------------------------|--------|----------------------|
| Vytvoriť z formulára<br>Vytvoriť zo súboru | bdobie pl Začiatok platnosti k |        |                      |
| lahlásenie sumárnych nameraných údajov     |                                |        |                      |
| Záznam<br>💾 Uložiť и Späť na zoznam        |                                |        |                      |
| Základné údaje                             |                                |        |                      |
| Zadávateľ meraných dát:                    | TRADAY ANTON ( SHORRADAY)      |        |                      |
| Parametre merania                          |                                |        |                      |
| Kategória:                                 | Plánovaná hodnota              |        | ~                    |
| Obdobie platnosti:                         | Mesiac                         |        | *                    |
| Mesiac:                                    | Február                        | ▶ 2020 | <b>~</b>             |
|                                            |                                | Potvi  | diť hlavičku merania |
|                                            |                                | •      | íriu a dátum. Chaota |

Stlačením voľby **Áno** systém otvorí formulár pre zadávanie meraní pre jednotlivé meracie body a zobrazí ich po záložkách. Na druhej záložke sa zadávajú hodnoty pre výrobne s meraním na svorkách generátora a na tretej pre výrobne bez merania na svorkách generátora.

| 🚺 Ú\ | Úvodné okno   🕏 Obnoviť 24. 1. 2020 |               |  |                     |                                                 |                                    |                                   |  |  |  |  |
|------|-------------------------------------|---------------|--|---------------------|-------------------------------------------------|------------------------------------|-----------------------------------|--|--|--|--|
| ≫    | Nahlásenie sumárnych namera         | ných údajov   |  |                     |                                                 |                                    |                                   |  |  |  |  |
|      | Záznam                              | Obdobie plánu |  |                     |                                                 |                                    |                                   |  |  |  |  |
|      | 📙 Uložiť 🔹 Späť na zoznam           | február 2020  |  |                     |                                                 |                                    |                                   |  |  |  |  |
|      | Základné údaje Mesačný plán         |               |  |                     |                                                 |                                    |                                   |  |  |  |  |
|      | Názov zariadenia                    |               |  | Primárny zdroj      | Výroba elektriny vo<br>vlastnom zariadení (MWh) | Vlastná spotreba<br>- celkom (MWh) | Ostatná vlastná<br>spotreba (MWh) |  |  |  |  |
|      | 1718 (3000000000) (2009/c (301))    | - (8)         |  |                     |                                                 |                                    |                                   |  |  |  |  |
|      |                                     |               |  | 242 - Fotovoltika   | <b>3</b> ×                                      | 0,000000                           | 0,000000                          |  |  |  |  |
|      | ane anaiges (anno ano               | (F)           |  |                     |                                                 | 1                                  |                                   |  |  |  |  |
|      |                                     |               |  | 210 - Vodná energia | 0,000000                                        | 0,000000                           | 0,000000                          |  |  |  |  |
|      |                                     |               |  |                     |                                                 |                                    |                                   |  |  |  |  |

2) Zadávanie údajov na stránke Prehľad nahlasovania nameraných údajov meracích bodov výrobní/generátorov cez import zo súboru:

Stlačením tlačidla **Vytvoriť zo súboru** systém zobrazí formulár **Import sumárnych nameraných údajov**, ktorý slúži na import hodnôt meraní z excelového súboru. Pre každú kategóriu merania je potrebné použiť predpísanú šablónu, ktorú je možné vygenerovať v systéme.

|                                                                                           | ajov meracích bodov výrobní/generátorov                                               |        |
|-------------------------------------------------------------------------------------------|---------------------------------------------------------------------------------------|--------|
| Záznam                                                                                    | Filter                                                                                |        |
| Vytvoriť 🖌 23.11.2019 🔄 23.11                                                             | 11.2019 💽 Posledná verzia 🔽 🧾 Zobraz                                                  |        |
| Vytvoriť z formulára                                                                      |                                                                                       |        |
| Vytvoriť zo súboru                                                                        |                                                                                       |        |
| Úkradné alma                                                                              |                                                                                       |        |
| Import sumárnych nameraných u                                                             | údsiov                                                                                |        |
| Záznam                                                                                    | uuajov                                                                                |        |
|                                                                                           |                                                                                       |        |
| Glozit Gopat na zoznam                                                                    |                                                                                       |        |
| Nahratie súboru                                                                           |                                                                                       |        |
| Kategória:                                                                                | Plánovaná hodnota                                                                     | ~      |
| Obdobie platnosti:                                                                        | Mesiac                                                                                | v      |
| Súbor:                                                                                    | Vyberať cestu k súboru                                                                | adávať |
|                                                                                           | •                                                                                     |        |
| Generovanie sabiony                                                                       |                                                                                       |        |
|                                                                                           |                                                                                       |        |
| Zadávateľ meraných da                                                                     | lat:                                                                                  |        |
| Zadávateľ meraných da<br>Kategória:                                                       | Plánovaná hodnota                                                                     |        |
| Zadávateľ meraných da<br>Kategória:<br>Obdobie platnosti:                                 | lát:<br>Plánovaná hodnota  Mesiac  V                                                  |        |
| Zadávateľ meraných da<br>Kategória:<br>Obdobie platnosti:<br>Mesiac:                      | lát:<br>Plánovaná hodnota V Mesiac Január V 2020                                      |        |
| Zadávateľ meraných da<br>Kategória:<br>Obdobie platnosti:<br>Mesiac:<br>Sťahovanie súboru | lát:<br>Plánovaná hodnota<br>Mesiac<br>Január<br>2020<br>Potvrdiť<br>Szušiť<br>Szušiť |        |

#### 1.3.3 Prezeranie nepriebehových nameraných údajov

Výrobca na stránke **Prehľad nahlasovania nameraných údajov meracích bodov výrobní/generátorov** má možnosť prezrieť alebo modifikovať údaje za konkrétne obdobie. Je to možné cez záložku **Skupina meraní** alebo cez záložku **Jednotlivé merania**. Do políčok *"Začiatok obdobia platnosti"* a *"Koniec obdobia platnosti"* je potrebné zadať dátum, pre ktorý chceme prezrieť alebo modifikovať meranie. Stačí do oboch zadať rovnaký deň a systém zobrazí všetky merania viažuce sa k danému dňu.

| lvodné o | okno                                                                           | 🤣 Obnov     | iť                  |                   | 24. 1. 2020         | 0 12:52:00 😣 Pom | oc 🕶   🥇 | Pražienková Svetla     | na, Mgr výrobca 🔻    |
|----------|--------------------------------------------------------------------------------|-------------|---------------------|-------------------|---------------------|------------------|----------|------------------------|----------------------|
| Prehľ    | 'ad na                                                                         | hlasovania  | a nameraných údajov | meracích bodov vý | robní/generátoro    | v                |          |                        |                      |
| Zá       | Záznam Filter<br>(24.11.2019) (24.1.2020) (3 Posledná verzia v 17 Zobraziť 18) |             |                     |                   |                     |                  | abuľky   | Export<br>Excel CSV    |                      |
| Sku      | ipiny                                                                          | meraní      | Jednotlivé merania  |                   |                     |                  |          |                        |                      |
|          |                                                                                | Operácie    | Kategória           | Obdobie platnosti | Začiatok platnosti  | Koniec platnosti | Verzia   | Dátum zadania          | Zadávateľ            |
|          | 1                                                                              |             | Nameraná hodnota    | Deň               | 8. 12. 2019         | 8. 12. 2019      | 1        | 9. 12. 2019 9:31       | ARE ADDRESS OF       |
|          | 2                                                                              | = 🦉         | Nameraná hodnota    | Deň               | 7. 12. 2019         | 7. 12. 2019      | 1        | 8. 12. 2019 9:31       |                      |
|          | 3                                                                              | = 🦉         | Nameraná hodnota    | Deň               | 6. 12. 2019         | 6. 12. 2019      | 1        | 7. 12. 2019 9:31       |                      |
|          | 4                                                                              | = 🦉         | Nameraná hodnota    | Deň               | 5. 12. 2019         | 5. 12. 2019      | 1        | 6. 12. 2019 9:31       | 100010-010-01        |
|          | 5                                                                              | = 🦉         | Nameraná hodnota    | Mesiac            | 1. 11. 2019         | 30. 11. 2019     | 1        | 5. 12. 2019 9:36       | ******               |
|          | 6                                                                              | == <i>Q</i> | Nameraná hodnota    | Deň               | 4, 12, 2019         | 4. 12. 2019      | 1        | 5. 12. 2019 9:33       |                      |
| <        |                                                                                |             |                     |                   |                     |                  |          |                        | >                    |
| 14 -     | ≪   s                                                                          | Strana      | 1 z 1   🕨 🕅         | 20 🗸              | Počet zvolených záz | namov: 0 😑 🛛     | Uložiť r | nastavenia tabuľky Zol | brazujem 1 - 16 z 16 |

a) Prostredníctvom operácie "*Prezrieť záznam*" 📰 je možnosť vidieť namerané údaje výrobne vo formulári **Prezeranie sumárnych nameraných údajov**.

| rezeranie sumárnyc   | ch nameraných údajov         |                            |                 |                                                                                                    |                                                                                                    |                                                                                                    |                                                  |                                    |                                        |                                      |
|----------------------|------------------------------|----------------------------|-----------------|----------------------------------------------------------------------------------------------------|----------------------------------------------------------------------------------------------------|----------------------------------------------------------------------------------------------------|--------------------------------------------------|------------------------------------|----------------------------------------|--------------------------------------|
| Záznam<br>Záznam 🧳 S | n Obde<br>päť na zoznam Nove | obie merania<br>ember 2019 | Export          | /                                                                                                    |                                                                                                    |                                                                                                    |                                                  |                                    |                                        |                                      |
| Základné údaje 🚺     | 1esačné merania (s me        | eraním na svork            | ách) Mesačné    | merania (bez merania                                                                                                    | na svorkách)                                                                                                    |                                                                                                    |                                                  |                                    |                                        |                                      |
| Názov zariadenia     |                              | Pri                        | márny zdroj     | Do<br>Výk                                                                                                    | siahnuteľný<br>kon (MW)                                                                                                    | Výroba elektriny na<br>svorkách (MWh)                                                                                                    | Množstvo elektriny na<br>podporu doplatkom (MWh) | Vlastná spotreba<br>- celkom (MWh) | Vlastná spotreba<br>- zo sústavy (MWh) | Vlastná spotreba<br>- z výroby (MWh) |
| THE BORNANSER (F     | awww.came                    |                            |                 |                                                                                                    |                                                                                                    |                                                                                                    |                                                  |                                    |                                        |                                      |
|                      |                              | 242                        | 2 - Fotovoltika | 0,0                                                                                                    | 14                                                                                                    |                                                                                                    | 0,362000                                         | 0,000000                           | 0,000000                               | 0,000000                             |
| FVE (24WG-           | )                            |                            |                 |                                                                                                    |                                                                                                    |                                                                                                    |                                                  |                                    |                                        |                                      |
|                      |                              | 242                        | 2 - Fotovoltika |                                                                                                    |                                                                                                    | 0,362000                                                                                                    | 0,362000                                         | 0,000000                           | 0,000000                               | 0,000000                             |
| Sponesa (mvin)       | 0.36200                      | 0.0                        | 00000           | 0.112 0000-0100-0                                                                                                    | 0.000                                                                                                    | 000                                                                                                    |                                                  |                                    |                                        |                                      |
| 0,000000             |                              |                            |                 | <ul> <li>O - Odber zo sústa</li> <li>SG - Výroba elektri</li> <li>D - Dodávka do sús</li> <li>OVS - Ostatná vlast</li> <li>VSV - Vlastná spotr</li> <li>VSS - Vlastná spotr</li> <li>DVPV - Dodávka el</li> <li>výrobcom (ak exist</li> <li>SPVE - Spotreba vý</li> <li>prečerpávace) vodr</li> <li>SSI V. = Stvížky zov</li> </ul> | vy meraný na<br>ny na svorkác<br>tná spotreba i<br>teba - z výrob<br>eba - zo sústa<br>ektriny priam<br>uje priame ve<br>rrobne na pre<br>je lektrární<br>končení výsta | odbernom mieste,<br>h meraná výrobcom,<br>na odovzdávacom mieste<br>meraná výrobcom,<br>y meraná výrobcom,<br>avy meraná výrobcom,<br>denie),<br>šerpávanie v<br>meraná výrobcom,<br>avhv. | e, Pokr<br>stípce                                | ačujúce<br>formulára               |                                        |                                      |

b) Prostredníctvom operácie "Modifikovať záznam" sa zobrazí formulár Modifikácia sumárnych nameraných údajov. Po kliknutí na príslušnú hodnotu je možné ju opraviť a stlačením sa zapíše do systému nová hodnota.

| Modifikácia sumárnych name                                                                                                    | eraných údajov                                                              |                                |                             |                                  |                                                  |                                    |                                        |                                      |                             |  |
|----------------------------------------------------------------------------------------------------|-----------------------------------------------------------------------------|--------------------------------|-----------------------------|----------------------------------|--------------------------------------------------|------------------------------------|----------------------------------------|--------------------------------------|-----------------------------|--|
| Záznam                                                                                                    | Obdobie                                                                     | merania                        |                             |                                  |                                                  |                                    |                                        |                                      |                             |  |
| 📙 Uložiť 📰 Zobraziť 😩 Sp                                                                                                    | oäť na zoznam novemb                                                        | er 2019                        |                             |                                  |                                                  |                                    |                                        |                                      |                             |  |
| Základné údaje Mesačné n                                                                                                    | merania (s meraním na svorka                                                | ách) Mesačné merania (bez mera | ania na svorkách)           |                                  |                                                  |                                    |                                        |                                      |                             |  |
| Názov zariadenia                                                                                                    |                                                                             | Primárny zdroj                 | Dosiahnuteľný<br>výkon (MW) | Výroba elektriny na<br>OOM (MWh) | Množstvo elektriny na<br>podporu doplatkom (MWh) | Vlastná spotreba<br>- celkom (MWh) | Vlastná spotreba<br>- zo sústavy (MWh) | Vlastná spotreba<br>- z výroby (MWh) | Dodávka do sústavy<br>(MWh) |  |
| HTTE: ANTINADARIA (2000/                                                                                                    | #1                                                                          |                                |                             |                                  |                                                  |                                    |                                        |                                      | 6,206000                    |  |
|                                                                                                    |                                                                             | 210 - Vodná energia            | 0,022                       | 6,206 ×                          | 6,206000                                         | 0,000000                           | 0,001000                               | 0,000000                             |                             |  |
| Odber zo sústavy (MWh)                                                                                                    | Odber zo sústavy (MWh) Kontrolmý súčet (MWh) O+VEOOM-<br>D-VSS-SSUV-SKV-SLZ |                                |                             |                                  |                                                  |                                    |                                        |                                      |                             |  |
| 0.001000       0,000000         0 - Odber zo sústavy meraný na odbernom mieste,       Pokračujúce         VEOD       Vytoba elektriny na ODM merania,         SSU - Skotšky po ukončení výtstavby,       SKV- spotreba na výtoba tepla za oddobie merania,         SLZ - Spotreba elektriny na LZ za obdobie merania,       SLZ |                                                                             |                                |                             |                                  |                                                  |                                    |                                        |                                      |                             |  |

### 1.4 Nastavenie odstávky výrobne

- 1. Prihlásenému výrobcovi sa na portáli ISOM/Výrobne sprístupní stránka Zoznam výrobní.
- 2. Kliknutím na operáciu "*Prezrieť záznam*" 📰 systém zobrazí formulár **Prezeranie výrobne**.

| Uvodne okno 🛛 🍲 Obr                     | ioviť |                                                                                                    |                             |                              |                         |                         |             |                                 |                       |     |
|-----------------------------------------|-------|----------------------------------------------------------------------------------------------------|-----------------------------|------------------------------|-------------------------|-------------------------|-------------|---------------------------------|-----------------------|-----|
| Navigácia                               | <     | Zoznam výro                                                                                                    | bní                         |                              |                         |                         |             |                                 |                       |     |
| Správa exportu Správa importu           |       | 20.1.2020                                                                                                    | Aktív                       | ne                           | ¥ EIC O                 | Filter<br>OM            | <b>1</b>    |                                 |                       |     |
| Zoznamy EIC                             | ]     | <ul> <li>✓</li> <li>✓</li></ul> | Operácie                    | EIC<br>24WV1E                | 3SW                     | Názov 🔺<br>BIOPLYNOVÁ S | STANICA     |                                 |                       |     |
| j Typové diagramy<br>▲ 🚧 Namerané údaje |       | Prezeranie<br>Späť n                                                                                                    | e výrobne -<br>a zoznam     | (24WV1E<br>Zázna<br>Namerane | 3SW)<br>m<br>é údaje 2Z | ačať odstávku           | Ex<br>Excel | port<br>CSV<br>Odstávky výrobne | Prennienie na sústawy | Pek |
|                                         |       | Dátur<br>Ø Zai                                                                                                    | n začatia ▲<br>čatie odstáv | Dátum ukr                    | ončenia Dô              | vod                     |             | oustavky vyrobiic               | Trepojenie na sustavy |     |
|                                         |       | Dáti<br>Dôv                                                                                                    | um začatia<br>od:           | :                            |                         |                         |             |                                 |                       |     |

- 3. Výrobca sa nastaví na záložku Odstávky výrobne.
- 4. Stlačí tlačidlo 2 Začať odstávku
- 5. Systém zobrazí dialógové okno **Začatie odstávky**. Zadefinuje parametre *Dátum začatia*, *Dôvod odstávky* a stlačí tlačidlo **Uložiť**.

Ak sa Výrobca rozhodné odstávku ukončiť vo formulári Prezeranie výrobne sa nastaví na záložku

**Odstávka výrobne** a stlačí tlačidlo <sup>Okončiť odstávku</sup>, systém zobrazí dialógové okno **Ukončenie** odstávky. Zadefinuje parameter *Dátum ukončenia* a stlačí tlačidlo **Uložiť**.

| Prezeranie výrobne - BIOPLYNO | OVA STANICA (24WV1BSW                 | )                   |                       |                       |                             |
|-------------------------------|---------------------------------------|---------------------|-----------------------|-----------------------|-----------------------------|
| Zázna                         | m                                     | Export              |                       |                       |                             |
| 😩 Späť na zoznam 📊 Namerane   | é údaje 👰 Ukončiť odstávku) 🗐         | Excel CSV           |                       |                       |                             |
| Všeobecné údaje Generátory    | Meracie body výrobne a generátor      | ov Odstávky výrobne | Prepojenie na sústavy | Rekonštrukcia výrobne | Skúšky po ukončení výstavby |
| Dátum začatia 🔺 Dátum uk      | ončenia Dôvod                         |                     |                       |                       |                             |
| 1 20. 1. 2020                 | Test. výr.                            |                     |                       |                       |                             |
|                               | ♥ Ukončenie odstávky Dátum ukončenia: |                     |                       |                       |                             |
|                               |                                       | 💾 Uložiť 🛛 🔞 Zrušiť |                       |                       |                             |